# Configuración de LDAP como fuente de contacto de directorio para Cisco Jabber mediante la integración de directorios de Cisco

# Contenido

Introducción Prerequisites Requirements Componentes Utilizados Antecedentes Configuración con el perfil de servicio Configuración con el archivo de configuración de Jabber Verificación Troubleshoot Información Relacionada

# Introducción

Este documento proporciona instrucciones sobre cómo configurar correctamente el protocolo ligero de acceso a directorios (LDAP) como fuente de contacto de directorio para Cisco Jabber en todas las plataformas. Este artículo también presenta el concepto de Cisco Directory Integration (CDI).

Colaborado por Fareed Warrad, ingeniero del TAC de Cisco.

# Prerequisites

### Requirements

Cisco recomienda que tenga conocimiento sobre estos temas:

- Cisco Jabber 11.8 o superior
- Conocimiento general del archivo de configuración de Jabber
- Información general Página web de Cisco Unified Communications Manager (CUCM)

#### **Componentes Utilizados**

Este documento no tiene restricciones específicas en cuanto a versiones de software y de hardware.

The information in this document was created from the devices in a specific lab environment. All of

the devices used in this document started with a cleared (default) configuration. Si tiene una red en vivo, asegúrese de entender el posible impacto de cualquier comando.

### Antecedentes

Anteriormente, Jabber se basaba en dos tipos de integraciones de directorios: la integración de directorios puente o la integración de directorios básicos (BDI) y la integración de directorios mejorados (EDI). Enhanced Directory Integration era una función exclusiva de Windows y sólo se utilizaba en situaciones en las que deseaba especificar una configuración LDAP específica. La razón de esto es que para Windows, la integración de directorios es automática. Windows se conecta al controlador de dominio y se autentica con el nombre de usuario y la contraseña de Windows. Por otra parte, BDI se aplicó a todas las demás plataformas, como Mac, Android e IOS

En Cisco Jabber, el equipo de desarrollo de Jabber eliminó el soporte para BDI y creó CDI, que es básicamente EDI. Esto significa para todos los clientes Cisco Jabber 11.8 y superiores, independientemente de la plataforma que los administradores de Jabber puedan tener ahora un conjunto de configuraciones para el Origen de contacto del directorio para todos sus usuarios, independientemente de la plataforma que utilicen. Esto significa que para muchos administradores de Jabber que solamente configuraron BDI en su entorno de Jabber debido al hecho de que tenían usuarios de Windows en el dominio, experimentaron problemas como no poder conectarse al servidor LDAP en Jabber en plataformas que no son de Windows. Esta guía muestra cómo configurar CDI en el perfil de servicio y en el archivo XML (Lenguaje de marcado extendido) de configuración de Jabber.

### Configuración con el perfil de servicio

Paso 1. Para acceder al perfil de servicio en CUCM, navegue hasta **User Management > User** Settings > Service Profile.

#### Paso 2. Seleccione Buscar.

| Find and List Service Profiles                                                     |                                                                                                    |                                   |                                |  |  |  |
|------------------------------------------------------------------------------------|----------------------------------------------------------------------------------------------------|-----------------------------------|--------------------------------|--|--|--|
| Add                                                                                | New 🔛 Select All 🔛 Clear All 💥 Delete Selected                                                                                                    |                                   |                                |  |  |  |
| -Status-                                                                           |                                                                                                    |                                   |                                |  |  |  |
| <b>i</b> 3 r                                                                       | ecords found                                                                                                    |                                   |                                |  |  |  |
| -                                                                                  |                                                                                                    |                                   |                                |  |  |  |
| Servic                                                                             | e Profiles (1 - 3 of 3)                                                                                                    |                                   | Rows per Page 50 🔻             |  |  |  |
| Find Ser                                                                           | vice Profiles where Name  vice Profiles where Name  vice Profiles where Name  vice Profiles where Name  vice Profiles where Name  vice Profiles where Name  vice Profiles Name  vice Profiles Name  vice Profi | Find Clear Filter                 |                                |  |  |  |
|                                                                                    | Name *                                                                                                    | Description                       | System Default Service Profile |  |  |  |
|                                                                                    | IMP Service Profile                                                                                                    | IMP Service Profile Configruation | System Default Service Profile |  |  |  |
|                                                                                    | IMP Service Profile UDS IMP Service Profile Configuration                                                                                                    |                                   |                                |  |  |  |
| IMP Service Profile UDS No Phone Service         IMP Service Profile Configuration |                                                                                                    |                                   |                                |  |  |  |
| Add New Select All Clear All Delete Selected                                       |                                                                                                    |                                   |                                |  |  |  |

Paso 3. En algunos entornos, si no se utiliza Cisco Jabber 11.8, puede duplicar el perfil de

servicio actual. El administrador puede optar por eliminar los anteriores más adelante. Seleccione el perfil de trabajo actual (en este caso es el perfil de servicio de mensajería instantánea y presencia (IMP)).

| Service Profile Configuration                          | Related Links: Back To Find/List | ▼ Go |
|--------------------------------------------------------|----------------------------------|------|
| 🔚 Save 🗶 Delete 🌔 Copy 🕂 Add New                       |                                  |      |
| Status                                                 |                                  |      |
| U Status: Ready                                        |                                  |      |
| Service Profile Information                            |                                  |      |
| Name* IMP Service Profile                              |                                  |      |
| Description IMP Service Profile Configruation          |                                  | =    |
| ☑ Make this the default service profile for the system |                                  |      |

Paso 4. Seleccione **Copy** y cambie el nombre del perfil para diferenciarlo. Para este caso es IMP Service Profile CDI. Desmarque **Make this the default service profile for the system option** y seleccione **Save**.

| Service Profile Configuration Related Links: Back To                                                                                                    |  |  |  |  |
|----------------------------------------------------------------------------------------------------|--|--|--|--|
| Save 🗶 Delete 🗈 Copy 🕂 Add New                                                                                                    |  |  |  |  |
| Status - Contract of the second second secon |  |  |  |  |
| Service Profile Information                                                                                                    |  |  |  |  |
| Name* IMP Service Profile CDI                                                                                                    |  |  |  |  |
| Description IMP Service Profile Configruation                                                                                                    |  |  |  |  |
| Make this the default service profile for the system                                                                                                    |  |  |  |  |

Paso 5. Vaya a la **página Servicio de Unified Communications (UC)** para realizar los cambios adecuados. A continuación, seleccione **User Management > User Settings > UC Service > Find** 

| Find and | Find and List UC Services                                                                                         |                 |                              |                 |          |           |  |
|----------|----------------------------------------------------------------------------------------------------|-----------------|------------------------------|-----------------|----------|-----------|--|
| Add      | Add New 🔠 Select All 🔛 Clear All 💑 Delete Selected                                                                |                 |                              |                 |          |           |  |
| - Status |                                                                                                    |                 |                              |                 |          |           |  |
| Status   |                                                                                                    |                 |                              |                 |          |           |  |
| 0.91     | ecords found                                                                                                    |                 |                              |                 |          |           |  |
| UC Se    | rvice (1 - 9 of 9)                                                                                                |                 |                              |                 | Rows per | Page 50 🔻 |  |
| Find UC  | Service where Name                                                                                                | F               | ind Clear Filter             |                 |          |           |  |
|          |                                                                                                    |                 |                              |                 | 0.1      | Protocol. |  |
|          | AD Directory                                                                                                    | Directory       | Directory                    | Host/IP Address | 389      | TCP       |  |
|          | CTI Service for CUCM Pub                                                                                          | СТІ             | СТІ                          | 14.48.44.25     | 2748     | тср       |  |
|          | CTI Service for CUCM Sub                                                                                          | CTI             | СТІ                          | 14.48.44.26     | 2748     | TCP       |  |
|          | Cisco Unity MailStore Exchange Pub                                                                                | MailStore       | Exchange                     | 14.48.44.30     | 143      | ТСР       |  |
|          | Cisco Unity MailStore Exchange Sub                                                                                | MailStore       | Exchange                     | 14.48.44.31     | 143      | TCP       |  |
|          | UC Voicemail Service for Pub                                                                                      | Voicemail       | Unity Connection             | 14.48.44.30     | 443      | нттр      |  |
|          | UC Voicemail Service for Sub                                                                                      | Voicemail       | Unity Connection             | 14.48.44.31     | 443      | HTTP      |  |
|          | Unified CM (IM and Presence) PUB                                                                                  | IM and Presence | Unified CM (IM and Presence) | 14.48.44.35     |          |           |  |
|          | Unified CM (IM and Presence) SUB         IM and Presence         Unified CM (IM and Presence)         14.48.44.36 |                 |                              |                 |          |           |  |
| Add N    | Add New Select All Clear All Delete Selected                                                                      |                 |                              |                 |          |           |  |
|          |                                                                                                    |                 |                              |                 |          |           |  |

Paso 6. En este ejemplo, el tipo de directorio es AD Directory. En Tipo de producto aparece como Directorio y ya no se admite en Cisco Jabber 11.8 o superior, por lo que cambie el nombre a AD Directory CDI.

| UC Service Configurat           | C Service Configuration Related Links: Back To Find/List 🔻 Go |          |  |  |  |  |
|---------------------------------|---------------------------------------------------------------|----------|--|--|--|--|
| Save                            |                                                               |          |  |  |  |  |
| Status                          |                                                               |          |  |  |  |  |
| i Status: Ready                 |                                                               |          |  |  |  |  |
| UC Service Informatio           | n                                                             |          |  |  |  |  |
| UC Service Type:                | Directory                                                     |          |  |  |  |  |
| Product Type*                   | Directory                                                     | <b>▼</b> |  |  |  |  |
| Name*                           | AD Directory CDI                                              |          |  |  |  |  |
| Description                     | Directory Service Configuration                               |          |  |  |  |  |
| Host Name/IP Address*           | 14.48.44.10                                                   |          |  |  |  |  |
| Port                            | 389                                                           |          |  |  |  |  |
| Protocol                        | ТСР                                                           | ▼        |  |  |  |  |
|                                 |                                                               |          |  |  |  |  |
| Save                            |                                                               |          |  |  |  |  |
| (i) *- indicates required item. |                                                               |          |  |  |  |  |

Paso 7. Cambie el tipo de producto a **Enhanced Directory**, desmarque **Use Secure Connection** a menos que desee utilizar una conexión segura y, a continuación, seleccione **Save**.

| JC Service Configuration Related Links: Back To Find/List 🔻 Go                                                                                                    |                                                                                                    |       |  |  |  |  |
|----------------------------------------------------------------------------------------------------|----------------------------------------------------------------------------------------------------|-------|--|--|--|--|
| Save 🗙 Delete                                                                                                    | [ Copy 🎦 Reset 🥖 Apply Config 🕂 Add                                                                                                    | I New |  |  |  |  |
| Status<br>Update successful                                                                                                    | Status<br>Update successful                                                                                                    |       |  |  |  |  |
| ┌ UC Service Informati                                                                                                    | on                                                                                                    |       |  |  |  |  |
| UC Service Type:<br>Product Type*<br>Name*<br>Description<br>Host Name/IP Address<br>Port<br>Protocol                                                                                                  | UC Service Type:DirectoryProduct Type'Enhanced DirectoryName*AD Directory CDIDescriptionDirectory Service ConfigurationHost Name/IP Address14.84.41.0Port389ProtocolTCP |       |  |  |  |  |
| Connection Type* Global Catalog   Use Secure Connection   Use Wildcards   Disable Secondary Number Lookups   Uri Prefix   Phone Number Masks     Save   Delete   Copy   Reset   Apply Config   Add New |                                                                                                    |       |  |  |  |  |

Paso 8. Elija el tipo de conexión y elija el puerto correcto para el tipo de conexión. **Catálogo global** = 3268 y **LDAP** = 389. El Catálogo Global es mucho más rápido que LDAP y no causa ningún tiempo de espera, pero debe ser configurado en el servidor LDAP para funcionar.

| UC Service Configurat       | UC Service Configuration Related Links: Back To Find/List 🔻 Go |     |  |  |  |  |  |
|-----------------------------|----------------------------------------------------------------|-----|--|--|--|--|--|
| 🔚 Save 🗙 Delete             | 🗋 Copy 資 Reset 🧷 Apply Config 🕂 Add                            | New |  |  |  |  |  |
| Status<br>Update successful | Status<br>Update successful                                    |     |  |  |  |  |  |
| UC Service Informatio       | n                                                              |     |  |  |  |  |  |
| UC Service Type:            | Directory                                                      |     |  |  |  |  |  |
| Product Type*               | Enhanced Directory                                             | •   |  |  |  |  |  |
| Name*                       | AD Directory CDI                                               |     |  |  |  |  |  |
| Description                 | Directory Service Configuration                                |     |  |  |  |  |  |
| Host Name/IP Address*       | 14.48.44.10                                                    |     |  |  |  |  |  |
| Port                        | 3268                                                           |     |  |  |  |  |  |
| Protocol                    | ТСР                                                            | ▼   |  |  |  |  |  |
| Connection Type*            |                                                                |     |  |  |  |  |  |
|                             | siobal catalog                                                 |     |  |  |  |  |  |
| Use Secure Connecti         | on                                                             |     |  |  |  |  |  |
| Use Wildcards               |                                                                |     |  |  |  |  |  |
| Disable Secondary N         | umber Lookups                                                  |     |  |  |  |  |  |
| Uri Prefix                  |                                                                |     |  |  |  |  |  |
| Phone Number Masks          |                                                                |     |  |  |  |  |  |
|                             |                                                                |     |  |  |  |  |  |
| Save Delete 0               | Copy Reset Apply Config Add New                                |     |  |  |  |  |  |
| • indicates required item   |                                                                |     |  |  |  |  |  |

Paso 9. Vaya a Administración de usuarios > Configuración de usuario > Perfil de servicio > Buscar. Seleccione el nuevo perfil creado anteriormente y desplácese hasta la sección Perfil de directorio.

| Directory Profile                                          |                             |  |  |  |
|------------------------------------------------------------|-----------------------------|--|--|--|
| Primary AD Directory                                       |                             |  |  |  |
| Secondary <none></none>                                    |                             |  |  |  |
| Tertiary <none> *</none>                                   |                             |  |  |  |
| Use UDS for Contact Resolution                             |                             |  |  |  |
| Use Logged On User Credential                              |                             |  |  |  |
| Username                                                   | administrator@farewarr.com  |  |  |  |
| Password                                                   | •••••                       |  |  |  |
| Search Base 1                                              | CN=users,DC=farewarr,DC=com |  |  |  |
| Search Base 2                                              |                             |  |  |  |
| Search Base 3                                              |                             |  |  |  |
| Recursive Search on All Search Bases                       |                             |  |  |  |
| Search Timeout (seconds)*                                  | 5                           |  |  |  |
| Base Filter (Only used for Advance Directory)              |                             |  |  |  |
| Predictive Search Filter (Only used for Advance Directory) |                             |  |  |  |
|                                                            |                             |  |  |  |

Paso 10. Cambie el servidor primario al nuevo servicio UC y seleccione Guardar.

| ervice Profile Configuration Related Links: Back To Find/List 🔻 Go                                                                                                    |  |  |  |  |
|----------------------------------------------------------------------------------------------------|--|--|--|--|
| 🔚 Save 🗙 Delete 🗈 Copy 🕂 Add New                                                                                                    |  |  |  |  |
| Status -                                                                                                    |  |  |  |  |
| Service Profile Information         Name*       IMP Service Profile CDI         Description       IMP Service Profile Configuration         Image: Make this the default service profile for the system |  |  |  |  |

Paso 11. Asigne a los usuarios finales el nuevo perfil de servicio. Una vez asignada, actualice a Cisco Jabber 11.8 para que funcione la conexión del directorio. Seleccione **User Management > End User > Find > Select a user.** 

| Find and List Users                                                                                           |                                                                             |                          |                            |                        |                                      |                               |
|----------------------------------------------------------------------------------------------------|-----------------------------------------------------------------------------|--------------------------|----------------------------|------------------------|--------------------------------------|-------------------------------|
| 🕂 Add                                                                                                    | 🕂 Add New 🏢 Select All 🔛 Clear All 💥 Delete Selected                        |                          |                            |                        |                                      |                               |
| Status                                                                                                    | -Status<br>(i) 13 records found                                             |                          |                            |                        |                                      |                               |
| User                                                                                                    | (1 - 13 of 13)                                                              |                          |                            |                        |                                      | Rows per Page 50 🔻            |
| Find Use                                                                                                    | r where First name                                                          | ▼ begins                 | with 🔻                     | Find Clear F           | ilter 🕂 🛥                            |                               |
|                                                                                                    | User ID 📩                                                                   | First Name               | Last Name                  | Department             | Directory URI                        | User Status                   |
|                                                                                                    | awarrad                                                                     | Anis                     | Warrad                     | A                      | Warrad@farewarr.com                  | Active LDAP Synchronized User |
|                                                                                                    |                                                                             |                          |                            |                        |                                      |                               |
| Service                                                                                                    | Settings                                                                    |                          |                            |                        |                                      |                               |
| V Home Cluster                                                                                                |                                                                             |                          |                            |                        |                                      |                               |
| C Enable User for Unified CM IM and Presence (Configure IM and Presence in the associated UC Service Profile) |                                                                             |                          |                            |                        |                                      |                               |
|                                                                                                    | Include meeting                                                             | information in presence( | Requires Exchange Presence | e Gateway to be config | ured on CUCM IM and Presence server) |                               |
|                                                                                                    | Presence Viewer for                                                         | User                     |                            |                        |                                      |                               |
| UC Serv                                                                                                    | JC Service Profile Use System Default( "IMP Service Profile" ) View Details |                          |                            |                        |                                      |                               |

Cambie el perfil de servicio de UC por el nuevo que hemos creado y haga clic en Guardar.

| -Service Settings                                                                                                    |                                                                                                    |                |  |  |
|----------------------------------------------------------------------------------------------------|----------------------------------------------------------------------------------------------------|----------------|--|--|
| Home Cluster                                                                                                    |                                                                                                    |                |  |  |
| Enable User for U                                                                                                    | C Enable User for Unified CM IM and Presence (Configure IM and Presence in the associated UC Service Profile) |                |  |  |
| Include meeting information in presence(Requires Exchange Presence Gateway to be configured on CUCM IM and Presence server) |                                                                                                    |                |  |  |
| Presence Viewe                                                                                                    | Presence Viewer for User                                                                                      |                |  |  |
| UC Service Profile                                                                                                    | IMP Service Profile CDI                                                                                       | ▼ View Details |  |  |
|                                                                                                    |                                                                                                    |                |  |  |

# Configuración con el archivo de configuración de Jabber

A continuación se muestra el ejemplo de configuración estándar para CDI con autenticación simple y sin capa de socket seguro (SSL) en el archivo de configuración de Jabber. Si se necesita SSL, cambie el valor False a True en la etiqueta <UseSSL></UseSSL>.

```
<?xml version="1.0" encoding="utf-8"?>
<config version="1.0">
<Directory>
<DirectoryServerType>AD</DirectoryServerType>
<PresenceDomain>farewarr.com</PresenceDomain>
<PrimaryServerName>x.x.x.x</PrimaryServerName>
<ServerPort1>PortNumberHere</ServerPort1>
<ConnectionUsername>usernamehere</ConnectionUsername>
<ConnectionPassword>passwordhere</ConnectionPassword>
<UseSSL>False</UseSSL> <SearchBase1>CN=users,DC=farewarr,DC=com</SearchBase1> </Directory>
</config>
```

Después de realizar los cambios, cargue el archivo en el servidor Trivial File Transfer Protocol (TFTP) y reinicie el servicio TFTP en todos los nodos TFTP. Cierre la sesión de Jabber y vuelva a iniciarla para que los cambios surtan efecto.

# Verificación

Actualmente, no hay un procedimiento de verificación disponible para esta configuración.

# Troubleshoot

Actualmente, no hay información específica de troubleshooting disponible para esta configuración.

# Información Relacionada

- Integración de directorios
- Soporte Técnico y Documentación Cisco Systems